# Installing Citrix on an APPLE Macbook Pro

#### 1. Open your Safari browser and navigate to: citrix.com

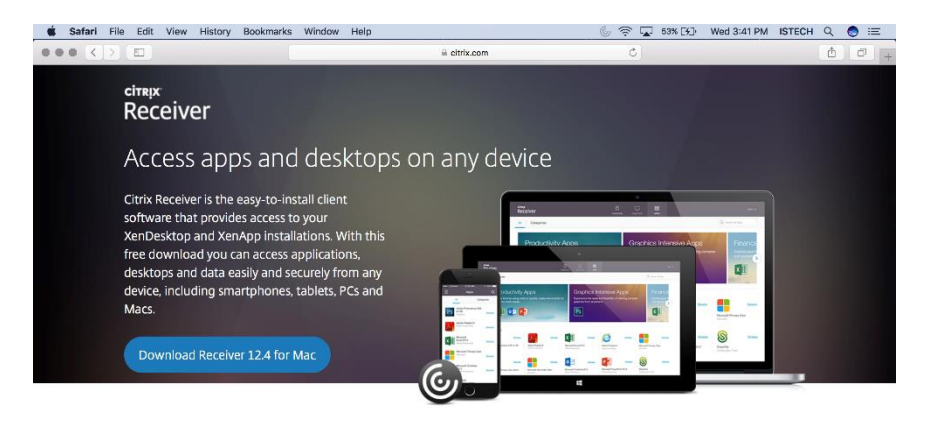

About Installing Citrix Receiver

O Where can I download Citrix Pecaiver on other platforms and devices?

### Click on "Downloads"

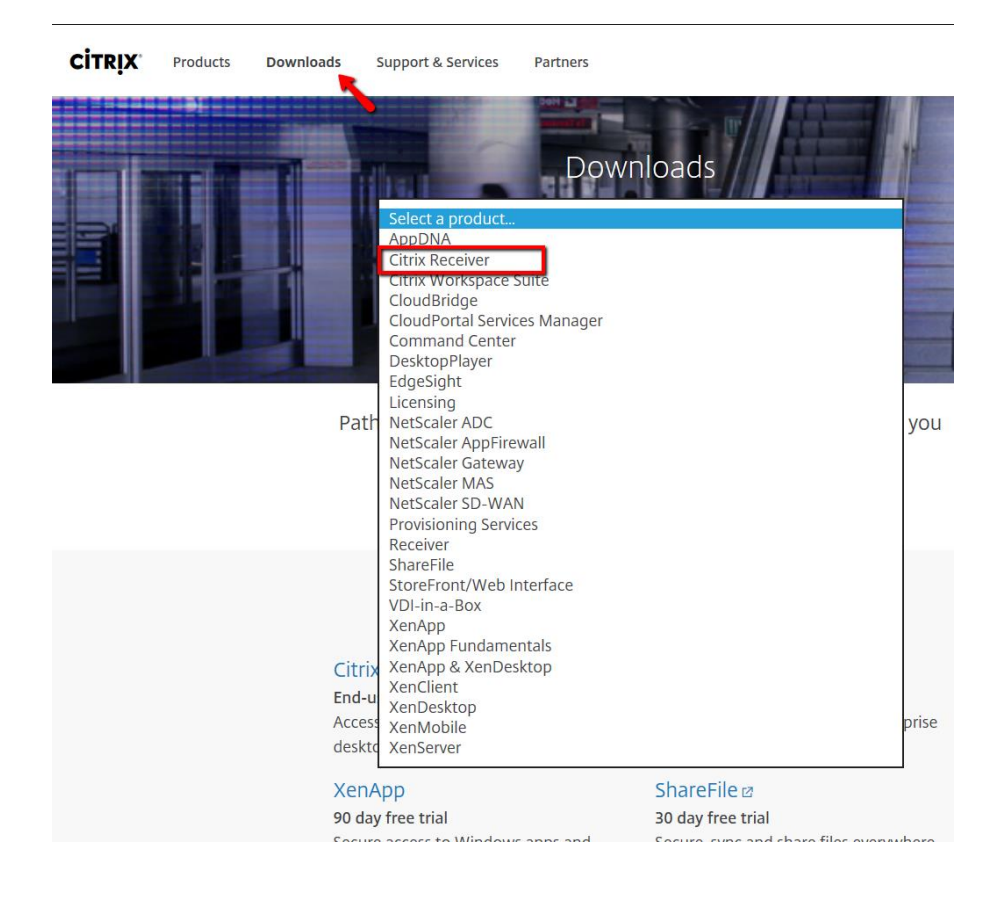

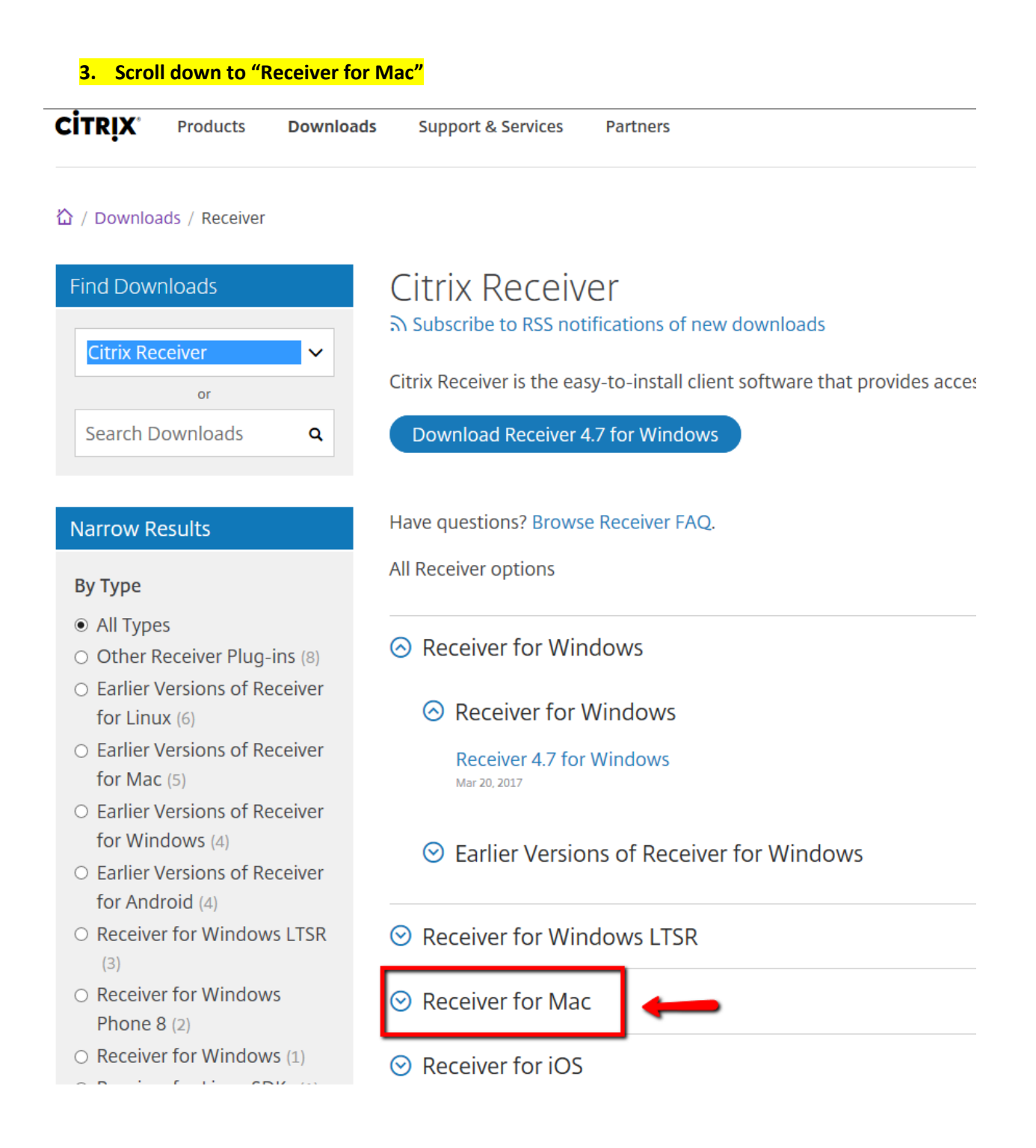

4. Click on "Receiver 12.3 for Mac"

Receiver for Mac

⊘ Receiver for Mac

Earlier Versions of Receiver for Mac

Receiver 12.4 for Mac Dec 7, 2016

Receiver 12.2 for Mac Aug 1, 2016

Receiver 11.9.15 for Mac Apr 3, 2015

Receiver 12.1.100 for Mac Feb 17, 2016

Receiver 12.3 for Mac

## 5. Go to downloads and double click "CitrixReceiver.dmg"

|                                                                                    | Downloads                           |         |             |                      |
|------------------------------------------------------------------------------------|-------------------------------------|---------|-------------|----------------------|
| $\langle \rangle$                                                                  |                                     |         | Q Search    |                      |
| Favorites                                                                          | Name                                | Size    | Kind        | Date Added           |
| All My Files                                                                       | CitrixReceiver.dmg                  | 53.1 MB | Disk Image  | Today, 3:52 PM       |
| AirDrop                                                                            | <ul> <li>Silverlight.dmg</li> </ul> | 14.9 MB | Disk Image  | Aug 25, 2016, 11:09  |
| A Applications                                                                     | displaylink_mac_v2.5.dmg            | 4.2 MB  | Disk Image  | May 2, 2016, 7:04 F  |
| Desktop                                                                            | ThunderboltDisplayFWUpdate1.2.dmg   | 1.7 MB  | Disk Image  | Apr 12, 2016, 7:01 F |
| C Downloads                                                                        | Visio_Upgrade_Emails.zip            | 727 KB  | ZIP archive | Jan 14, 2016, 7:24 / |
| Deleted Users                                                                      | Visio_Upgrade_Emails                |         | Folder      | Jan 14, 2016, 7:22 / |
| iCloud<br>iCloud Drive<br>Desktop<br>Documents<br>Devices<br>Remote Disc<br>Shared |                                     |         |             |                      |
| All                                                                                |                                     |         |             |                      |
| Red                                                                                |                                     |         |             |                      |

If you have a previous version of Citrix on your Macbook Pro and you previously used Citrix then you must first uninstall that version. To uninstall that version click the : "Uninstall Citrix Receiver" icon to uninstall the previous version before installing the new version. Follow the prompts.

Click on "Install Citrix Receiver"

| • • • Citrix                                                                                                    | Receiver                  |                         |         |             |                      |
|----------------------------------------------------------------------------------------------------|---------------------------|-------------------------|---------|-------------|----------------------|
|                                                                                                    |                           | Downloads               | [       | Q, SI       | arch                 |
| •                                                                                                    | 0                         |                         | Size    | Kind        | Date Added           |
| G                                                                                                    |                           | er.dmg                  | 53.1 MB | Disk Image  | Today, 3:52 PM       |
|                                                                                                    |                           | mg                      | 14.9 MB | Disk Image  | Aug 25, 2016, 11:09  |
|                                                                                                    |                           | mac_v2.5.dmg            | 4.2 MB  | Disk Image  | May 2, 2016, 7:04    |
| and the second second sec |                           | tDisplayFWUpdate1.2.dmg | 1.7 MB  | Disk Image  | Apr 12, 2016, 7:01   |
|                                                                                                    |                           | de_Emails.zip           | 727 KB  | ZIP archive | Jan 14, 2016, 7:24   |
| Install Citrix Receiver                                                                                                    | Uninstall Citrix Receiver | de_Emails               |         | Folder      | Jan 14, 2016, 7:22 . |
|                                                                                                    |                           | -                       |         |             |                      |
|                                                                                                    | Citrix Rec 🚔              |                         |         |             |                      |
| Share                                                                                                    | d<br>All                  |                         |         |             |                      |
| A STATE OF THE OWNER OF THE OWNER OF THE OWNER OF THE OWNER OF THE OWNER OF THE OWNER OF THE OWNER OF THE OWNER                                                                                                    |                           |                         |         |             |                      |

# 7. Click on "Continue"

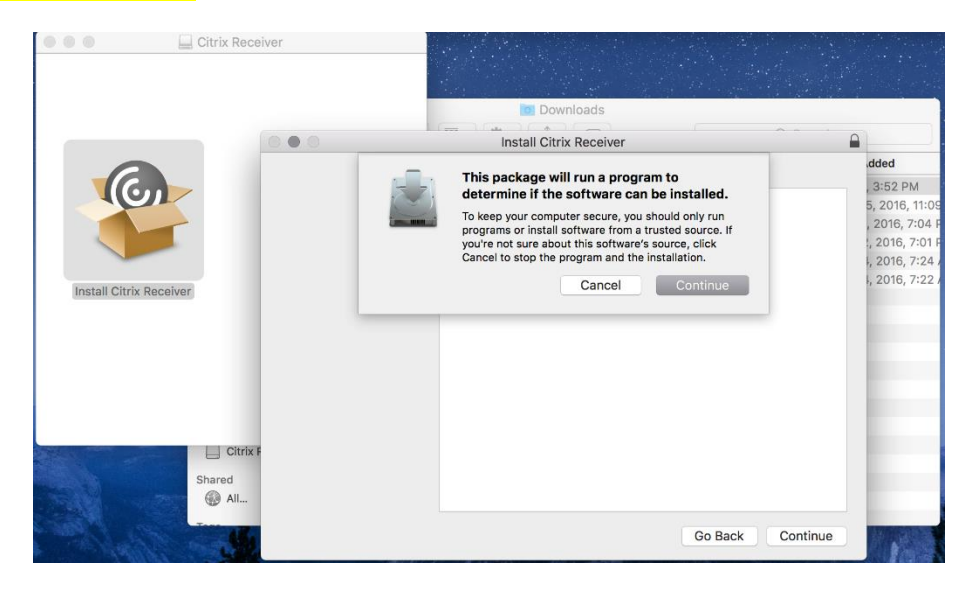

## 8. Click "Continue"

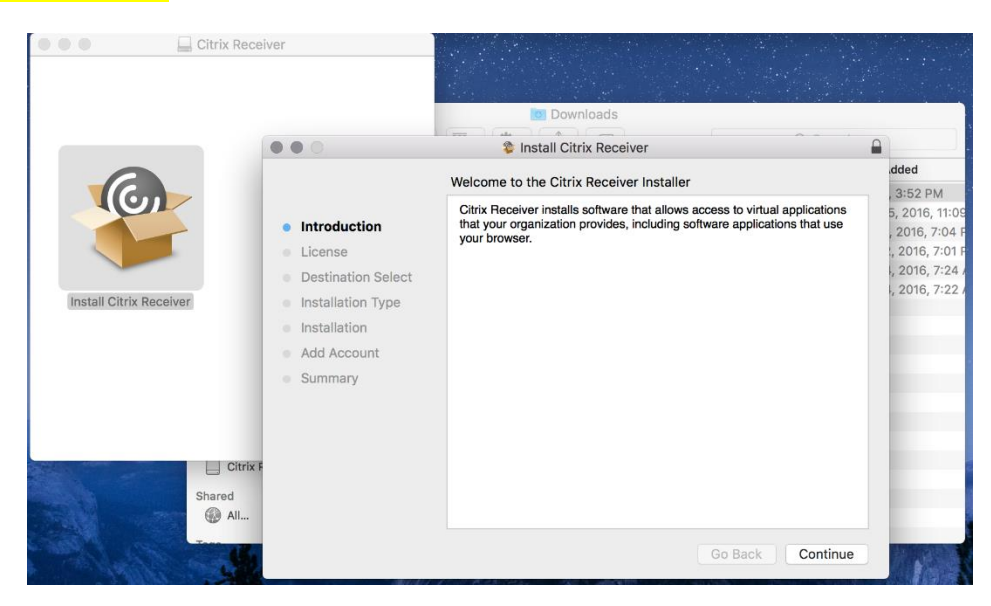

#### 9. Click "Continue"

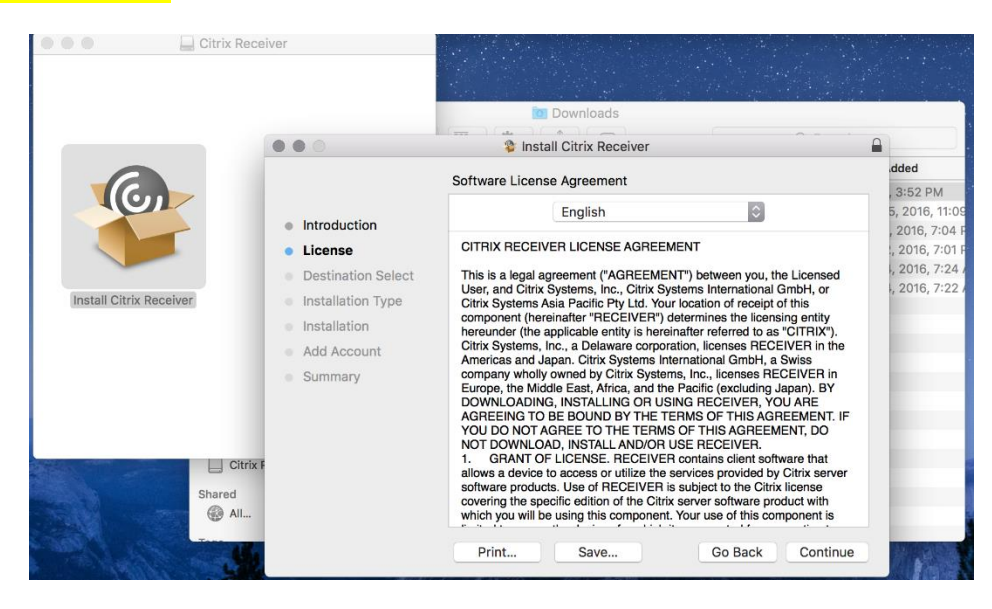

#### 10. Click "Agree"

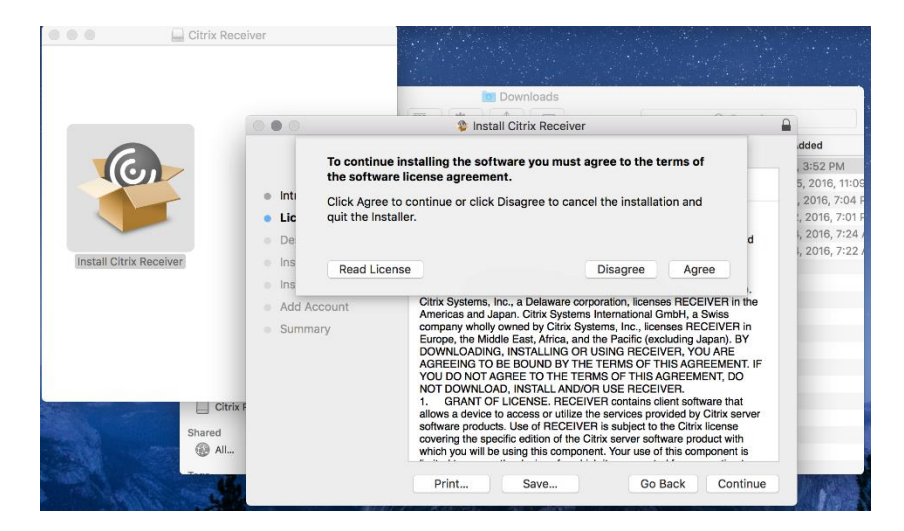

## 11. Click "Install"

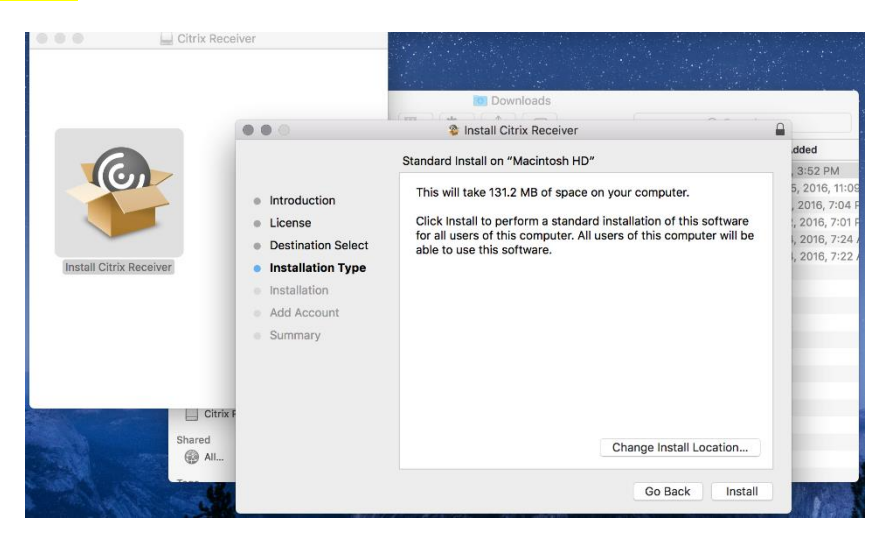

12. If there is a Username and Password to log into your Apple Macbook Pro then enter it here.

## 13. Then click "Install Software"

|                         |                                                                                                    | Downloads                                                                                                    |                                                            |
|-------------------------|----------------------------------------------------------------------------------------------------|----------------------------------------------------------------------------------------------------|------------------------------------------------------------|
|                         |                                                                                                    | Install Citrix Receiver                                                                                                    |                                                            |
| Install Citrix Receiver | <ul> <li>Introduc</li> <li>License</li> <li>Destinat</li> <li>Installat</li> <li>Add Acc</li> <li>Summar</li> </ul> | Installer is trying to install new software.<br>Enter your password to allow this.<br>User Name: ISTECH<br>Password: ••••••••<br>Cancel Install Software | 3:52 PM<br>5, 2016,<br>, 2016, 7<br>, 2016, 7<br>, 2016, 7 |
| Shared<br>()            | Sitrix F<br>J<br>All                                                                                                |                                                                                                    |                                                            |

## 14. Check "Add Account" and then Click "Continue"

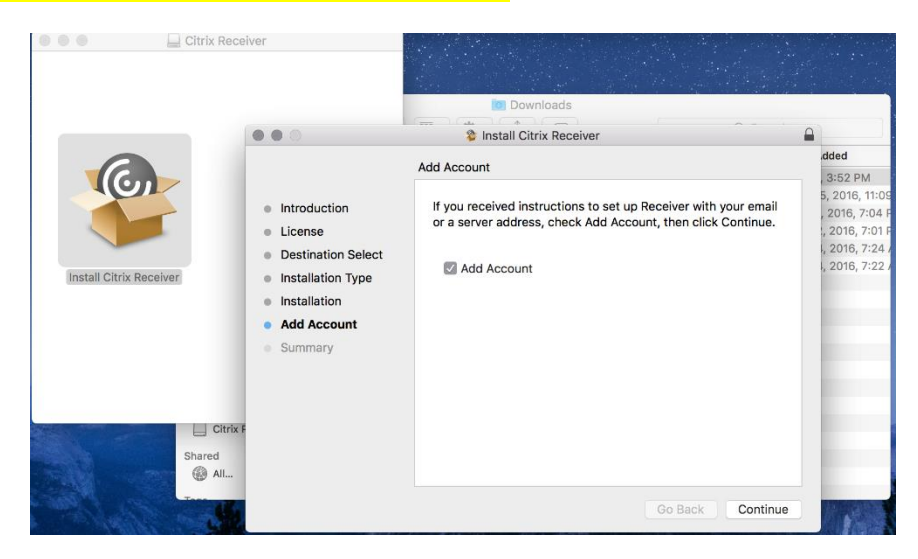

### 15. Click "Close"

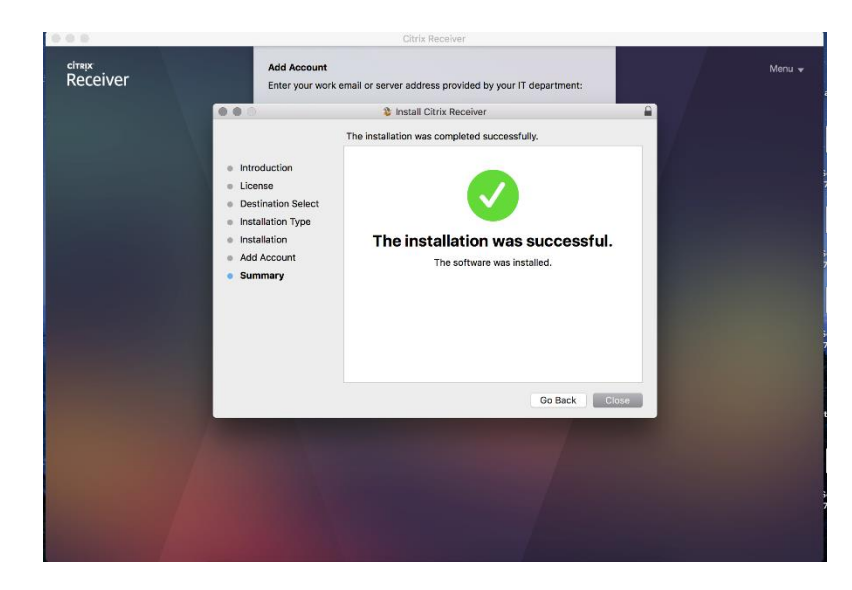

- 16. Enter the following to Add Account: apps.virtua.org
- 17. Click "Add"

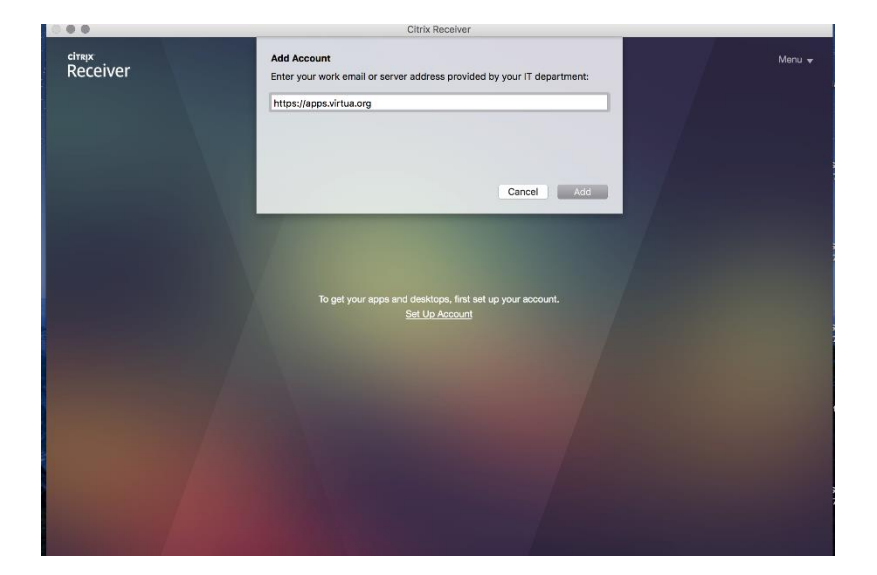

### 18. Enter your Virtua Username and Password

19. Click "**Log On**"

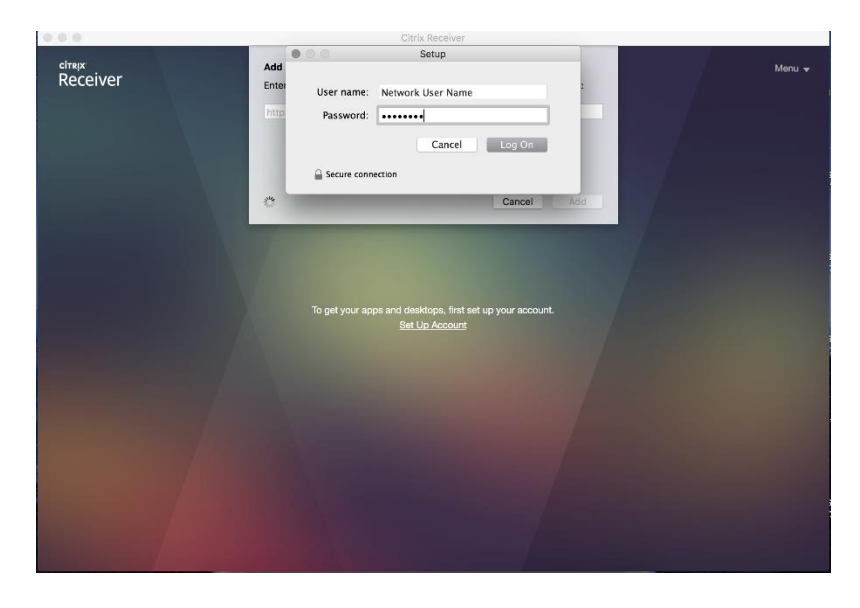

- 20. Enter your **One Time Password** or other **Entrust Credentials** (token) if you have enrolled in <mark>Entrust</mark>
- 21. Click "**Log On**"

| 0.0                 |                           | Citrix Receiver                                                         |          |        |
|---------------------|---------------------------|-------------------------------------------------------------------------|----------|--------|
| citrejx<br>Receiver | Add Accou<br>Enter your v | Setup Provide more information Enter your one-time password.            | irtment: | Menu 🗸 |
|                     | 0                         | Cancel OK                                                               | Add      |        |
|                     |                           |                                                                         |          |        |
|                     |                           | et your apps and desktops, first set up your e<br><u>Set Up Account</u> | account. |        |
|                     |                           |                                                                         |          |        |
|                     |                           |                                                                         |          |        |
|                     |                           |                                                                         |          |        |

# 22. Click **"XenDesktop"** then Click **"Select"**

| 000               |                                 | Citrix Receiver                                                             |        |
|-------------------|---------------------------------|-----------------------------------------------------------------------------|--------|
| cimix<br>Receiver | Add Account<br>Select account:  |                                                                             | Menu 👻 |
|                   | Account<br>XDTEST<br>XenDesktop | Description                                                                 |        |
|                   | TEST                            |                                                                             |        |
|                   |                                 | Cancel Select                                                               |        |
|                   |                                 |                                                                             |        |
|                   |                                 | your apps and deektops, first set up your account.<br><u>Set Up Account</u> |        |
|                   |                                 |                                                                             |        |
|                   |                                 |                                                                             |        |
|                   |                                 |                                                                             |        |
|                   |                                 |                                                                             |        |

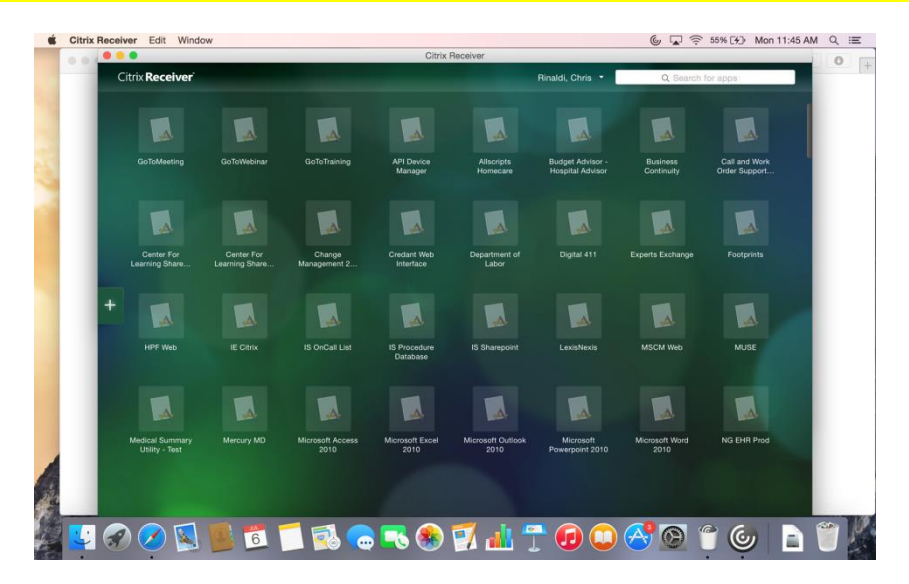

23. It may take a minute or so for your icons on your Citrix Dashboard to load the first time.

### Your icons will look similar to this once they are loaded.

\*Citrix Dashboard Icons and access will vary by Citrix user.

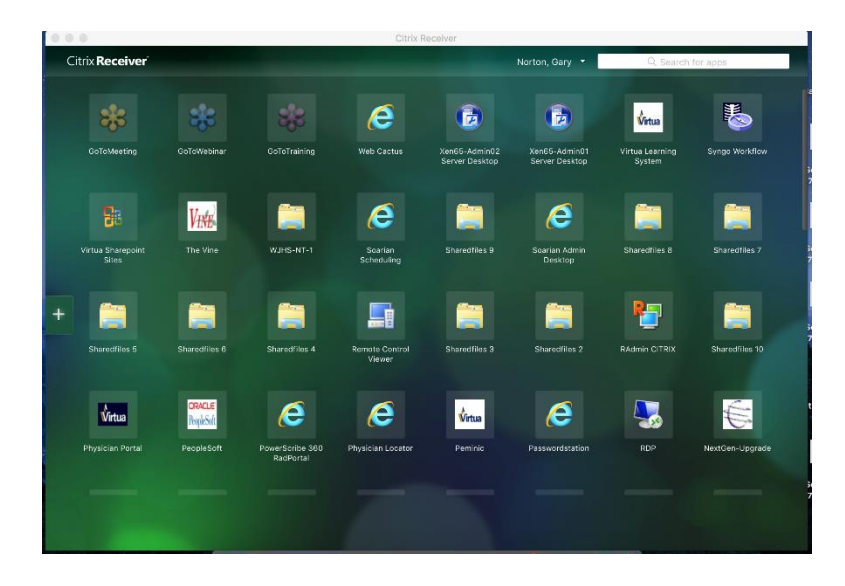